# TRAKA AUTOMOTIVE HOW TO REPORT GUIDE

Common Error messages How to use data grids Cabinet Audit Cabinet Activity User Activity Key Activity Stock Age Report Stationary Vehicles Handing over Key Incorrectly User report iFob report

V1.2

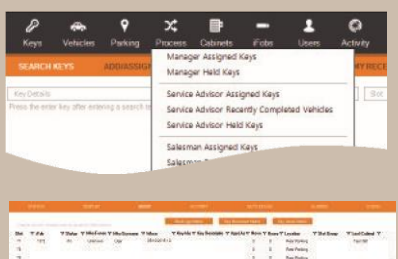

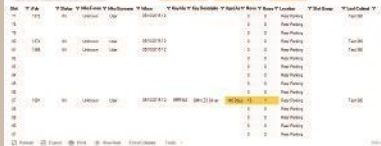

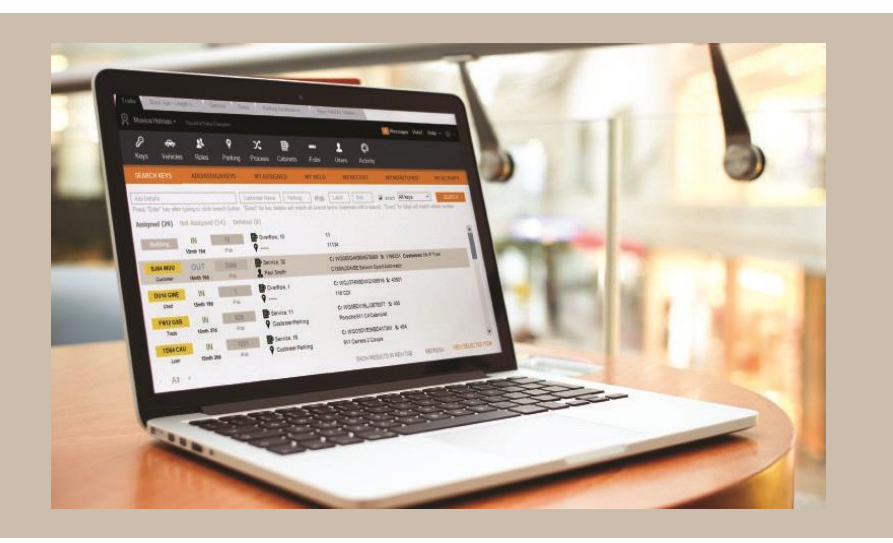

Traka.com

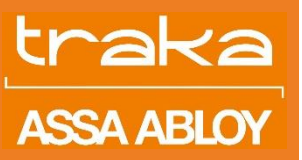

## TRAKA AUTOMOTIVE: COMMON ERROR MESSAGES

ID NOT RECOGNISED

If you access the cabinet and this message shows, you will need to speak to the person responsible for user administration of the key cabinet. They will be able to determine what is preventing you from accessing the key cabinet.

#### MEMORY ALMOST FULL

If you see this message displayed on the key cabinet, then please alert the person responsible for administration of the key cabinet immediately. They will be able to resolve the problem.

#### BROKEN IFOB IN CABINET

If you access the cabinet and this message shows you will need to go through a process of removing iFobs in the cabinet until the message is gone. You can then return each iFob and see which one causes the issue. It may be a specific iFob or could be a specific slot. Please speak to the person responsible for administration of the key cabinet if you are unsure of what to do.

#### IFOB IN WRONG SLOT - Fixed Return System

If you return an iFob to a fixed return key cabinet and see this message, you MUST remove the iFob and return it to the correct slot indicated by the display. Failure to do this will result in the iFob not being able to be found and subsequent users being told to do it. If you see this message for multiple iFobs that does not seem to be right, then please alert the administrator for the key cabinet immediately as it could indicate a fault with the cabinet.

#### IFOB NOT RECOGNISED

If you return an iFob to the key cabinet and see this message, you MUST notify the person responsible for administration of the key cabinet immediately. Failure to register the iFob will result in the iFob not being able to be found and subsequent users being told to do it.

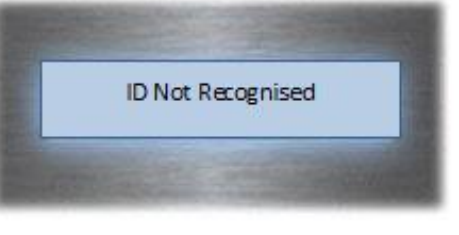

MEMORY ALMOST FULL!

Read All System Data

BROKEN IFOB IN CABINET!

Check each iFob in turn

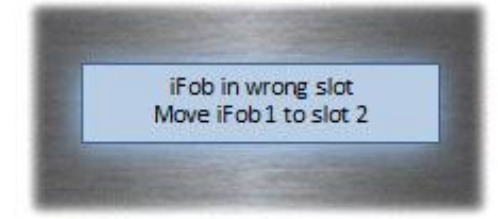

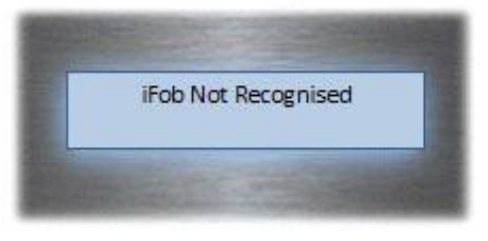

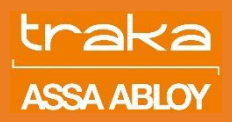

# TRAKA AUTOMOTIVE: HOW TO USE DATA GRIDS

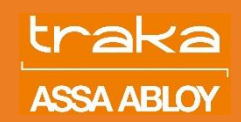

| Drag a column he | ader here to group by that column. |                   |        |         |
|------------------|------------------------------------|-------------------|--------|---------|
| Site             | ママ User                            | ▼ Position        | Y      |         |
| Somewhereville   | User 02, Traka                     | Technician        |        |         |
| None             | Admin 03, Traka                    |                   |        |         |
| Anytown          | User 03, Traka                     | Sales             |        |         |
| Anytown          | User 06, Traka                     | Driver            |        |         |
| None             | GuestUser, Guest                   |                   |        |         |
| Anytown          | 🞗 System Admin, Traka              | Software Engineer |        |         |
| Somewhereville   | User 09, Traka                     | Technician        |        |         |
| ር) Reload මේ     | ) Export 🖶 Print 💿 View Item       | Extra Columns To  | ools - | 16 rows |

## ROW GROUPING

### Drag a column header here to group by that column.

You can group rows within the grid by dragging a column header (bold text) to the space above the columns. You can also have sub-groups by dragging subsequent column headers alongside the others. To remove grouping, simply drag the group off the grid.

#### Site 🕇

- + Site : Anytown (9 items)
- + Site : None (3 items)
- + Site : Somewhereville (4 items)

#### COLUMN SORTING

You can order by clicking on the column header and clicking again will reverse the sort order. Holding the shift key and clicking will secondary sort.

#### COLUMN FILTERING

You can filter rows by clicking on the "funnel" icon to the far right of the column you wish to filter which will show a menu of all the items to pick from or define a custom filter.

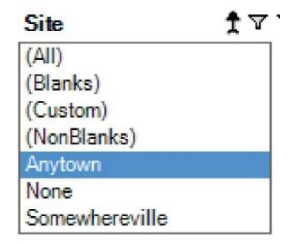

## ACTIONS

- Reload—This will request the complete dataset from the server again so it is up to date with the latest information
- Export—This will save the data in the grid to a CSV file which you can open in Excel
- Print—Clicking this will show a preview of the grid as it is to be printed to the selected printer
- View Item—Select a row first then clicking this will open a new tab with the details for that iFob, Key or User
- Extra Columns—This will toggle additional data that is downloaded but for clarity is not displayed by default but may be useful for investigating
- Tools—This will show a menu allowing you to toggle the group by and filtering options of the grid

## DATE FILTER

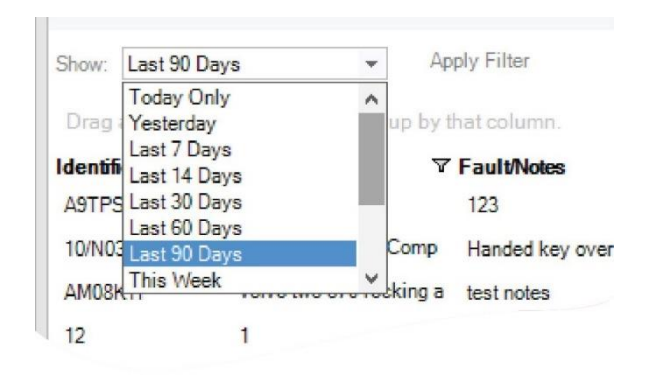

Support: +44 (0)333 355 3641

V1.2

## TRAKA AUTOMOTIVE: CABINET AUDIT & ACTIVITY

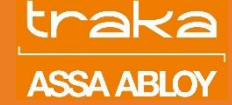

#### ACCESSING CABINET REPORTS

Cabinet Audit and Activity reports are available on individual cabinet levels. To access them, click on the cabinet icon located within the black ribbon on the left-hand side of the main screen. You might need to expand this section by clicking the double arrow.

The percentage next to the cabinet name refers to how full the cabinet is.

#### CABINET DISPLAY VIEW

To access the cabinet view, select the **DISPLAY** tab on the orange ribbon. This gives a graphical overview of the status of keys in or out of the key cabinet. Clicking on a position will present the actions available allowing you to view the related key/iFob, the activity of the slot or perform an emergency release. On the right-hand side you will also find a legend explaining what each of the symbols mean as well as when the cabinet display was updated.

#### CABINET KEY AUDIT

To access the Cabinet audit, select the **AUDIT** tab on the orange ribbon. This feature allows you to check what keys are in the cabinet with key information such as Age of the car, number of key movements and number of different users accessing the key. The report can also be printed and compared to the physical cabinet to ensure that keys are physically present.

| CABINET | ACTIVITY AL | JDIT |
|---------|-------------|------|

To access the cabinet activity, select the **Activity** tab on the orange ribbon. All activity on the key cabinet is logged and visible in this report.

It shows you when iFobs are removed and returned, or if a key is assigned to the iFob then it will show the details related to the key being removed and returned.

Any alarms or commands sent to the unit are also logged. The key cabinet also records when the door was opened by which user and when that user closed the door. This allows you to easily see which actions related to that user.

| Systems 🕝 <<                                                                                | Traka                |                               |                  |          |                               |
|---------------------------------------------------------------------------------------------|----------------------|-------------------------------|------------------|----------|-------------------------------|
| <ul> <li>Display the percentage full</li> <li>Only list systems I have access to</li> </ul> | 1                    | Test User2 -                  |                  |          |                               |
| 45% 🔹 Traka Demo                                                                            | P                    | · 🚓                           | 22               | <b>Ŷ</b> | х                             |
|                                                                                             | Key                  | s Vehicles                    | Roles            | Parking  | Process                       |
|                                                                                             | SEAR                 | CH KEYS                       | ADD/ASSIG        | N KEYS   | MY ASSIG                      |
|                                                                                             | Key Det<br>Press "Ei | ails<br>nter" key after typir | ng or click sear | Custo    | mer Name<br>act" for key deta |

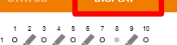

11 🖉 0 0 0 0 0 0 🖉 0 🖉 🌽

Accurate as of 21/12/2022 15:43. Screen last updated 21/12/2022 15:43 (click to refresh)

 No iFob is registered in the slot
 iFob is in the system
 iFob is in and has keys attached
 iFob removed, no keys were attached
 iFob removed, keys are attached
 iFob removed, tached keys are past their required return time

|      | sinne:       |         | 1 Ref 10  |               | 480           |            | al <b>a</b> t i |            | 100     |    |                  | E ANNE:           | 1940            |
|------|--------------|---------|-----------|---------------|---------------|------------|-----------------|------------|---------|----|------------------|-------------------|-----------------|
|      |              |         |           |               | -             | 1848 Mgr P |                 | an Marana  | -       |    | and spin materia |                   |                 |
| ła   | Title        | T Dates | V Materia | V into bemane | 7100 3        | Replace's  | Rey Description | V Aprile V | Here'V. | -  | TLeader          | <b>⊽</b> Sin G mp | Thest Callers T |
| 17   | 1212         |         | Unknown:  | dam.          | 66/16/2015 12 |            |                 |            | 0       | 2  | Ren Peting       |                   | Tau6.300        |
| ŵ,   |              |         |           |               |               |            |                 |            | 8       | 1  | Your Tasking     |                   |                 |
| ×.   |              |         |           |               |               |            |                 |            | 8       | 4  | For Parking      |                   |                 |
| 20   | -014         |         | Melower.  | lien.         | 811007512     |            |                 |            | £1.     | 10 | Res Dalling      |                   | Text 300        |
| 51   | 698          |         | (hinnes   | 1100          | 00/10/2018 18 |            |                 |            | £       | 10 | Pror Poliko      |                   | Too 360         |
| 82   |              |         |           |               |               |            |                 |            |         | 1  | Real Photong     |                   |                 |
| 00   |              |         |           |               |               |            |                 |            | Ø       | 1  | Rer Parking      |                   |                 |
| ta i |              |         |           |               |               |            |                 |            |         | 1  | First Tabley     |                   |                 |
| 55   |              |         |           |               |               |            |                 |            |         | 1  | Feet Palling     |                   |                 |
| 88   |              |         |           |               |               |            |                 |            | 5       | 4  | Res Parking      |                   |                 |
| 62   | 1001         |         | Unknoon   | Test          | 10.10257510.  | 27704      | 5H/(2) Ska      | 14Cert     | 11      | 1  | Free Tables      |                   | Text 352        |
| 88   |              |         |           |               |               |            |                 |            |         | 1  | Res Paling       |                   |                 |
| 8    |              |         |           |               |               |            |                 |            | 0.      | 1  | Rent Rening      |                   |                 |
| 50   |              |         |           |               |               |            |                 |            |         | 1  | Pier Palling     |                   |                 |
| *    |              |         |           |               |               |            |                 |            |         | 1  | Riel Polici      |                   |                 |
| 0    | tatest off 1 |         | Pres 100  | Gaution fo    | to Colonia 11 | 1.00       |                 |            |         |    |                  |                   | 100             |

| See VY Lokely                    | 7.84 | V Miles             | (Fabr | V Key    | 7 Key Dosrepton | V Parking     | 7 Setting 7 DHS 7 |
|----------------------------------|------|---------------------|-------|----------|-----------------|---------------|-------------------|
| NOCOCHE 133037 💣 SETONTETINE     | 6    | Universe Univer     |       |          |                 |               |                   |
| 1055018133037 📑 SETTITLE         |      | Uninders Later      |       |          |                 |               |                   |
| 1080816132328 📑 SETONTETINE      | 0    | Unknown Uber        |       |          |                 |               |                   |
| RONORTH MICE A POHEFELLURE       | 0    | Unineur User        |       |          |                 |               |                   |
| NOSCETS 154751 1 DOCHOLDISED     | 6    | ellap Administratio |       |          |                 |               |                   |
| Hassans Island 🥜 incomentantes   | 28   | eTos Administrato   | 110   |          |                 | cupitomen per |                   |
| ISSOCIE ISAISI / POERENOVED      | 27   | eTop Administration | 222   |          |                 | puolonte pe   | r                 |
| 1.05/2015 15:41:50 1 BOOMONENED  | 0    | eTop Administratio  |       |          |                 |               |                   |
| 1050015154018 1 000R0L0680       | ÷    | «Tag latencements   |       |          |                 |               |                   |
| CONTURNED & REVIETURNED          | 28   | stig identified     | 317   | MONICAR  | Hores Jags      | number ph     | •                 |
| LOS GETE TE 40 TE 🤌 REVIREMOVED  | 34   | «Tag advoirances    | 117   | MONACOPI | Horein-Lease    |               |                   |
| колато пласта 🥒 и селетнике с    | 44   | eTag Advansored     |       |          |                 |               |                   |
| NOSCR16114010 🥒 POEPEROVED       | 43   | eTeg Administration | 811   |          |                 |               |                   |
| I OSOFIE I SAD 12 PROBRETURNED   | 48   | sTag Advisiones     | 111   |          |                 |               |                   |
| NOSOTIS 15-10-10 / FOERDROVED    | 47   | sTag Advisionation  | 310   |          |                 |               |                   |
| HIGGOLIE I ENGLES & BOORD FEINED | 6.5  | eTog Administratio  |       |          |                 |               |                   |

Traka.com

## TRAKA AUTOMOTIVE: USER REPORTS

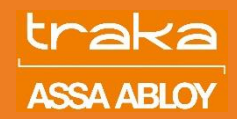

#### INTRODUCTION

The purpose of this section is to highlight the most common reports on Users' data that is tracked BY Traka. To access all user related reports, click on the **Users** icon on the black ribbon.

From the drop-down menu, select the report that you are interested in. Some reports are explained in more depth below. However, should you have more questions please contact your account manager or email support@traka.com.

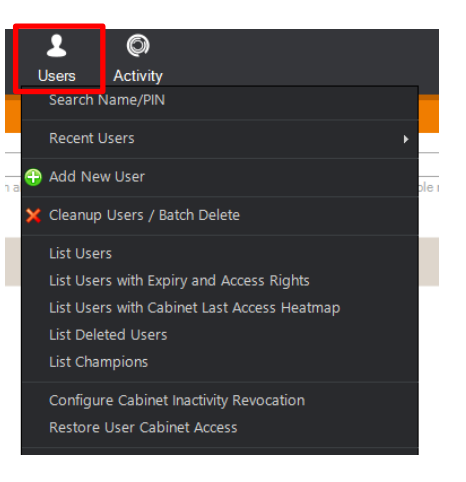

#### USER ACTIVITY

To view a user's activity, click on the **Users** icon on the black ribbon. From the drop-down menu select Search Name/PIN. Search for the user. To access their record, double click on their name. From the orange ribbon select **Activity** tab. All activity logged against the user is visible within this report. Traka keeps an audit trail of all search history carried out by the user from viewing to assigning and unassigning vehicle keys. The report also shows when the user has accessed the cabinet and what keys/iFobs were removed /returned as well as flags if any alarms were triggered.

#### **INACTIVE USERS**

To identify which users have not accessed the software or the cabinet for X number of days, click on **Users** and select **Cleanup Users/Batch Delete**. Within this report you will be able to set your filters and report on inactive users. For more information on this report, please visit our support website for a dedicated document.

#### USER CENTRAL ACTIVITY

To compare different users in terms of their Traka software usage, you can use activity reports. All summary activity reports are found under activity tab located on the black ribbon, Once clicked on, you will be presented with a dropdown menu highlighting different comparison reports for the users.

| howing ba | ck to 22 N | ovember 2022 | View an add | litional 30 da | ys prior (Old | est activity is 9 Septemb | er 2022) |  |
|-----------|------------|--------------|-------------|----------------|---------------|---------------------------|----------|--|

| Drag a column I   | header here to group | by that column. |           |               |    |          |
|-------------------|----------------------|-----------------|-----------|---------------|----|----------|
| When              |                      | ♥ Forename      | ♥ Surname | ▼ ▼ Action    |    | ∀ ∀ Type |
| 21/12/2022 16:38: | 54 (Any)             | Test            | User2     | Viewed        |    | 👤 User   |
| 21/12/2022 16:38: | 54 (Any)             | Test            | User2     | Viewed        |    | 💄 User   |
| 21/12/2022 16:38: | 20 Test Centre       | Test            | User2     | Returned      |    | 🥒 iFob   |
| 21/12/2022 16:38: | 18 Test Centre       | Test            | User2     | Returned      |    | 🥒 iFob   |
| 21/12/2022 16:38: | 16 Test Centre       | Test            | User2     | Removed       |    | 🥒 iFob   |
| 21/12/2022 16:38: | 14 Test Centre       | Test            | User2     | Removed       |    | 🥒 iFob   |
| 21/12/2022 16:38: | 12 Test Centre       | Test            | User2     | Removed       |    | 🥒 iFob   |
| 21/12/2022 16:38: | 08 Test Centre       | Test            | User2     | 🚨 Logged In   |    | Cabinet  |
| 21/12/2022 16:38: | 02 Test Centre       | Test            | User2     | 👪 Nothing Tak | en | Cabinet  |
| 21/12/2022 16:38: | 02 Test Centre       | Test            | User2     | 📲 Door Closed | ł  | Cabinet  |
| 21/12/2022 16:38: | 00 Test Centre       | Test            | User2     | 🚨 Logged In   |    | Cabinet  |
| 21/12/2022 16:37: | 55 Test Centre       | Test            | User2     | 🚹 Nothing Tak | en | Cabinet  |

#### Report - Cleanup Users / Batch Delete

| User has no activity after   | 90 | days     | Auto-Tic |
|------------------------------|----|----------|----------|
| Hide users created less than | 30 | days ago |          |

Auto-Tick inactive users

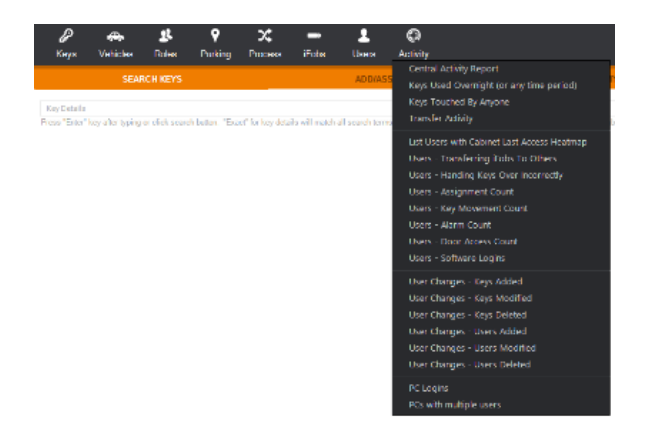

Traka.com

# TRAKA AUTOMOTIVE: VEHICLE REPORTS

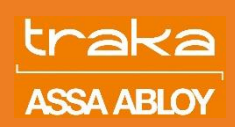

#### INTRODUCTION

The purpose of this section is to highlight the most common reports on vehicle data that is imported into Traka. To access all vehicle related reports, click on the **Vehicles** icon on the black ribbon.

From the drop-down menu, select the report that you are interested in. Some reports are explained in more depth below. However, should you have more questions please contact your account manager or email support@traka.com.

| P                           | ÷.                                                                   | 22                                                  | <b>Ŷ</b>                      | X;                  |       | 2     | Ø        |
|-----------------------------|----------------------------------------------------------------------|-----------------------------------------------------|-------------------------------|---------------------|-------|-------|----------|
| Keys                        | Vehicles                                                             | Roles                                               | Parking                       | Process             | iFobs | Users | Activity |
| SI                          | LIST AII V                                                           | ehicles by t                                        | ype                           |                     |       |       | MYASSI   |
| ey Details<br>ess "Enter" k | Stock Ag<br>Recently<br>Recent N                                     | ge<br>/ Completed<br>Notes logge                    | arch term                     | ns (seperate with a |       |       |          |
|                             | Vehicles<br>Vehicle <sup>-</sup><br>Vehicles<br>Stationa<br>Recently | Types In Us<br>Not Being<br>ry Vehicles<br>Moved Ve | *<br>*                        |                     |       |       |          |
|                             | Spare K<br>Forgotte                                                  | eys<br>en Spare Ke                                  |                               |                     |       |       |          |
|                             | Vehicles<br>Vehicles                                                 | onsite at st<br>used on a                           | tart of a day<br>specific day |                     |       |       |          |

#### STOCK AGE REPORT

This report shows you all currently assigned vehicles with how long they have been assigned for, how many movements they had and how long ago their last movement was.

To access this report, click on **Vehicles** icon on the black ribbon. From the drop-down menu select **Stock Age**. If you are on multi-site server i.e. can see cars from different sites, you will need to filter for your dealership in the first column **Site**.

| Site        | ∀ Туре   | ∀Age(D ∀ | Move 🗸 | Registration | ♥ Chassis |     | ▼ Customer | ♥ Description |
|-------------|----------|----------|--------|--------------|-----------|-----|------------|---------------|
| Test Centre | Used     | 65 Days  | 8      | TEST 1       |           |     |            |               |
| Test Centre | Customer | 65 Days  | 0      | TEST 6       |           |     |            |               |
| Test Centre | Used     | 54 Days  | 0      | TEST 3       | 123456789 | 001 | Traka Test |               |

|     | ∀ Assigned By  | ⊽ Users ⊽ | iFob | ▼ Key Cabinet | ▼ Slot | ▼ Last User | ▼ Last Location |
|-----|----------------|-----------|------|---------------|--------|-------------|-----------------|
| IN  | Test User2     | 1         | 1010 | Traka Demo    | 20     | Test User2  | Trade Cars      |
| OUT | Traka Engineer | 0         | 1008 | Traka Demo    | 6      | Test User2  | Loan Cars       |
| IN  | Traka Engineer | 0         | 1003 | Traka Demo    | 19     | Test User2  | Trade Cars      |

#### STATIONARY VEHICLE REPORT

This report shows you all keys that were not removed from the cabinet for certain amount of time. This report is especially useful in identifying vehicles which are not popular and are not getting customer attention.

To access the report, click on the **Vehicles** Icon on the black ribbon. From the drop-down menu select **Stationary Vehicles**.

The default filter is set to last 30 days which will show all vehicles which were not removed from the cabinet for more than 30 days. You can however filter it to smaller time frame as well as set your own custom dates.

#### VEHICLES/SPARE KEYS + VEHICLES FORGOTTEN SPARE KEYS

If you track spare keys with a separate iFob, then you can link the main key to the spare key by using the **Create spare key** link from the main key. This report will then show you all the spare keys and where they are. You can also use the forgotten spare keys report to show which spare keys are still being tracked and which main key has been unassigned from an iFob.

| ag a colun | nn header here to g | group by that co | lumn.        |               |   |
|------------|---------------------|------------------|--------------|---------------|---|
|            |                     | ∀ Туре           | ♥ Identifier | ♥ Description | 7 |
| t Centre   | Traka Demo          | Used             | TEST 1       |               |   |
| t Centre   | Traka Demo          | Used             | TEST 3       |               |   |

Apply Filter

# VEHICLES/RECENT NOTES LOGGED AGAINST VEHICLES

This shows the vehicle records that have been recently updated and have note/fault information against them.

Traka.com

Support: +44 (0)333 355 3641

1010

1003

Та

## TRAKA AUTOMOTIVE: KEY REPORTS

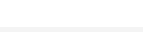

#### INTRODUCTION

The purpose of this section is to highlight the most common reports on Keys data that is tracked by Traka once a vehicle has been added to the system. To access all key related reports, click on the **Keys** icon on the black ribbon.

From the drop-down menu, select the report that you are interested in. Some reports are explained in more depth below. However, should you have more questions please contact your account manager or email support@traka.com

#### **KEYS USED OVERNIGHT**

This report allows you to easily identify which keys were left unsecured overnight or were removed during the night.

To access this report, click on the **Keys** icon located on the black ribbon. From the drop-down menu, select **Keys Used Overnight** (or any time period).

Within the new window you will be able to set your filters. Once complete, click **Run Report**.

#### KEYS BEING HANDED OVER INCORRECTLY

To keep an accurate audit trail for all keys, a user who removes the key should be also responsible for returning it. To handover keys from one user to another, users should return the key to the cabinet and then the other user login and immediately remove it.

However, this is not always possible and, in such cases, key transfer in Mobile app is available to all users as well as, authorised user can use desktop app to record the transfer of keys on behalf of others.

To identify which users are handing keys incorrectly or identify areas where the key handover is happening incorrectly, please select **Keys** from the black ribbon followed by **Users- Handing Keys Over Incorrectly**. The report lists all users and compares how many correct and incorrect keys handovers they have completed in the set time frame using the filter at the top.

#### **KEY ACTIVITY**

To view a key activity, search for the desired key using normal search process. Double click on the key and click on **ACTIVITY** tab on the orange ribbon.

All activity against the key is logged and visible in this report. It shows you when the key was removed and returned, when it started to be tracked (assigned) or stopped being tracked (unassigned).

It also shows when the key has been viewed by users within the software.

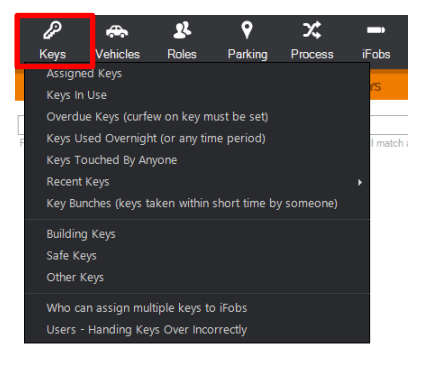

ASSA ABLO

Report - Keys out at night (or any time period)

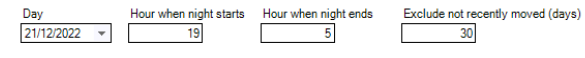

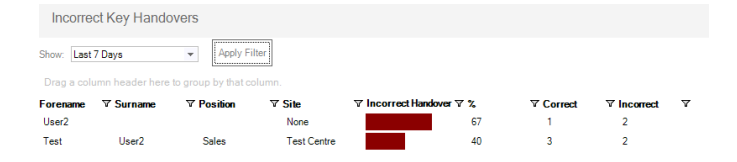

| - 1123 P.        | IONICATI           |                      |                  |                        |                                |
|------------------|--------------------|----------------------|------------------|------------------------|--------------------------------|
| MARTER 10        | ITTIFICARS N       | TINITY HILDT         | r controli       | SPOREMENTS OF          | sectors samplements            |
| itos: Al Gnines  | w Ass              | y Film               | Vien I           | arking tocation Hovene | ats - View Stat Group Movement |
| trigistriore mar | a hanan pring ta A |                      |                  |                        |                                |
| V Aution         | V Whe              | 7 Detail             | v                | 9                      |                                |
| D Viewed         | e. Administratio   | r MoLanah Pil        | 16/09/2014 15:58 |                        |                                |
| So Warwed        | e Administrativ    | r McLaren Pf         | 10/08/0014 11:45 |                        |                                |
| to Warned        | e Adránistnet      | Holaten PT           | 10/08/2014 11:44 |                        |                                |
| in Menet         | + Administration   | r Holaten Pl         | 10/09/2014 10:57 |                        |                                |
| B) Viewed        | a Administratio    | r McLaren P1         | 16/08/2014 10:25 |                        |                                |
| ID Wened         | e Administrati     | r Holaren Pi         | 10/09/2014 10:25 |                        |                                |
| Taber (          | Taka Adres         | To SheeCab Bhit      | 15109/5014 11:51 |                        |                                |
| 🔒 designed       | e Administrati     | r Ten SkowCab - Biot | 18/08/2014 11:31 |                        |                                |
| ADDED            | e. Administratio   | r Add Key            | 15/09/2014 11:31 |                        |                                |
| Et Menerl        | e déclaismen       | Million Pt           | 1000014-01-00    |                        |                                |

#### Support: +44 (0)333 355 3641

Pag<u>e 7 of 8</u>

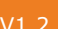

## TRAKA AUTOMOTIVE: iFOB REPORTS

#### INTRODUCTION

The purpose of this section is to highlight the most common reports on iFob data that is tracked in Traka. To access all user related reports, click on the iFob icon on the black ribbon.

From the drop-down menu, select the report that you are interested in. Some reports are explained in more depth below. However, should you have more questions please contact your account manager or email support@traka.com

#### LIST IFOB IN USE

List iFobs in use report is especially useful in identifying how many iFobs with or without a key attached to it are still in circulation and not returned to the cabinet. This report should be run at least on weekly basis if not daily to prevent any iFobs and keys not being returned to the cabinet. To run the report, select the **iFobs** icon, followed by L**ist iFobs in use** from the drop-down menu.

#### WHO IS HOLDING IFOBS

To identify which users are holding the most iFobs, you can either, use previous List iFobs in user report and drag **WHO** header to group a column or run a dedicate report. Click on the **iFobs** icon followed by **Who is holding iFobs** from the drop-down menu. To view exaclty what iFobs are held by the individual, click on the little + icon aginst the person's name.

#### MANAGING LOST IFOBS

Once an iFob has been declared as lost, it is a good practice for it to be removed from the system so that it does not appear in any reports.

For full details on managing lost iFobs, please visit Traka support website and under iFob management you will be able to download detailed document.

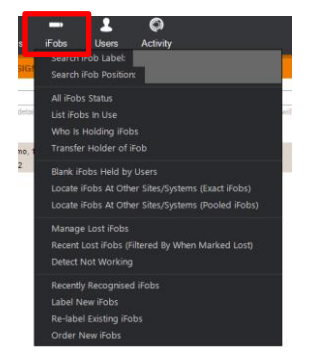

#### All iFobs that are out

| in header here | to group by that o                                                             | olumn.                                                                                                    |                                                                                                    |                                                                                        |                                         |                                         |
|----------------|--------------------------------------------------------------------------------|----------------------------------------------------------------------------------------------------|----------------------------------------------------------------------------------------------------|----------------------------------------------------------------------------------------|-----------------------------------------|-----------------------------------------|
| ∇ V Label V    | 7 Key System                                                                   | ▼ Slot ⊽                                                                                                    | Description                                                                                                    | ∀ Who                                                                                  | ♥ Duration (D:H: *                      | 7 Customer                              |
| 🔒 1009         | Traka Demo                                                                     | 9                                                                                                    | No key attached                                                                                                    | U.                                                                                     | 11D 21:55                               |                                         |
| 2 1008         | Traka Demo                                                                     | 6                                                                                                    | TEST 6                                                                                                    | T. User2                                                                               | 77D 20:51                               |                                         |
| 🔒 1007         | Traka Demo                                                                     | 10                                                                                                    | No key attached                                                                                                    | U.                                                                                     | 11D 21:55                               |                                         |
| 🙆 1005         | Traka Demo                                                                     | 6                                                                                                    | No key attached                                                                                                    | T. User2                                                                               | 11D 21:56                               |                                         |
| 😤 1003         | Traka Demo                                                                     | 7                                                                                                    | TEST 3                                                                                                    | T. User2                                                                               | 11D 21:56                               | Traka Test                              |
|                | ■ header here<br>▼ ▼ Label ▼<br>△ 1009<br>▲ 1008<br>△ 1007<br>△ 1005<br>豪 1003 | In header here to group by that of<br>▼ ▼ Label ▼ Key System<br>1009 Traka Demo<br>1007 Traka Demo<br>1007 Traka Demo<br>1005 Traka Demo<br>1003 Traka Demo | In header here to group by that column.         ▼ Vabel ▼ Key System         ▼ Skot ▼           ▲ 1009         Traka Demo         9           ▲ 1003         Traka Demo         6           ▲ 1003         Traka Demo         10           ▲ 1005         Traka Demo         6           ▲ 1005         Traka Demo         6           ▲ 1005         Traka Demo         6 | an header here to group by that column:<br>▼ ▼ Label ▼ Key System ♥ Slot ▼ Description | an header here to group by that column. | an header here to group by that column. |

## Who 🕈

| Site        | $\nabla \nabla$ | Label 7 | 7 Key System | ⊽ Slot ' | ✓ Description   | ⊽ Duration (D:H: ⊽ ( |
|-------------|-----------------|---------|--------------|----------|-----------------|----------------------|
| Test Centre | 8               | 1008    | Traka Demo   | 6        | TEST 6          | 77D 21:01            |
| Test Centre | 2               | 1003    | Traka Demo   | 7        | TEST 3          | 11D 22:05            |
| Test Centre | 0               | 1005    | Traka Demo   | 6        | No key attached | 11D 22:05            |

| Lost iFobs Management         |                         |                           |                         |                     |              |        |  |
|-------------------------------|-------------------------|---------------------------|-------------------------|---------------------|--------------|--------|--|
| MISSING LOST                  |                         |                           |                         |                     |              |        |  |
| Show iFobs not removed/return | ed for more than 60     | days 🗌 Exclude th         | nose with keys still at | tached Apply Filter |              |        |  |
| Group By Reason Group B       | 8y Holder               |                           |                         |                     |              |        |  |
| Key System 🕇 — Reason         | t                       |                           |                         |                     |              |        |  |
| + Key System : Traka Demo (2  | ? items)                |                           |                         |                     |              |        |  |
|                               |                         |                           |                         |                     |              |        |  |
| 🗘 Reload 📾 Export             | 🖶 Print 💿 V             | iew Item Extra Colu       | imns Tools <del>-</del> |                     |              | 1 rows |  |
| WARNING: The iFobs may        | not be missing but stor | ed outside of a key cabin | et or unmoved for a lo  | ng time.            | Mark As Lost |        |  |

# **TRAKA AUTOMOTIVE:** EXPORTING TO PDF

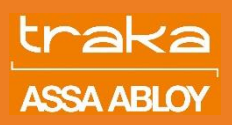

#### INTRODUCTION

The purpose of this document is to help Traka Automotive user to export, filtered reports to PDF. Please follow the below guide however, should you have any questions please contact your Account Manager or email support@traka.com.

#### HOW TO SAVE A REPORT IN PDF

- 1.Select the report you wish to export.
- 2.In the bottom left corner, select Print.

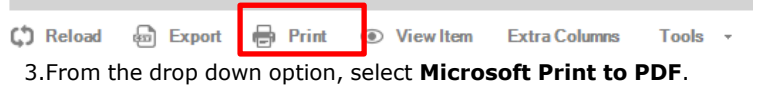

4.Next, click on **properties** to change paper size.

| Print                        |                                                 |
|------------------------------|-------------------------------------------------|
| Printer                      |                                                 |
| Name: Microsoft Print to PDF | Properties                                      |
| Status: Ready                |                                                 |
| Type: Microsoft Print To PDF |                                                 |
| Where: PORTPROMPT:           |                                                 |
| Comment:                     | Print to file                                   |
| Print range                  | Copies                                          |
|                              | Number of copies: 1                             |
| C Pages from: to:            |                                                 |
| C Selection                  | 12 <sup>3</sup> 12 <sup>3</sup> 12 <sup>3</sup> |
|                              | OK Cancel                                       |

5. Click **advance** in the bottom right corner and then select your paper size. It is recommended to use A3 paper size as this allows for all columns to be visible on 1 page.

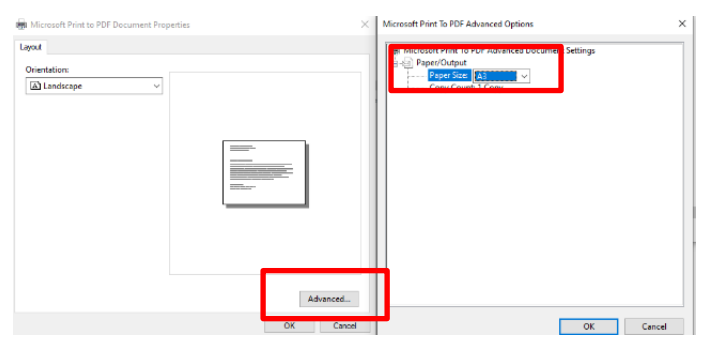

#### 6. Click OK

7. Once the paper size has been set, click the print button in the top left corner.

8. Select your folder destination for the report to be saved in.

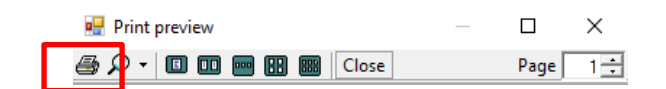

Traka.com